## ASICOMP.COM

Portal > Knowledgebase > ASI SmartBooks Knowledgebase > Vendors > How Do You Print 1099-Misc Forms?

How Do You Print 1099-Misc Forms? Tammy Mason - 2022-07-19 - in Vendors

## How Do You Print 1099-Misc or 1099-NEC Forms?

Initially, all salespeople and vendors will be checked to print a 1099 form, unless their Tax ID is missing. If a Tax ID is missing, the word "Invalid" will be shown in the Tax ID column. To print a 1099 for that vendor or salesperson, edit their resource record. Select refresh to view the corrections.

| Function | (Select)                  |
|----------|---------------------------|
|          | (Select)                  |
|          | 1099 Recipient List       |
|          | Print 1099-MISC Forms     |
|          | Print 1099-NEC Forms      |
|          | Print 1096 Summary (MISC) |
|          | Print 1096 Summary (NEC)  |

Select the 1099-Misc or the 1099-NEC option. This list will show the salespeople and vendors from the Recipient List, with their 1099 Category, the total of the amounts designated as 1099 Payments, and the totals of any Federal and State Tax withheld. These amounts are accumulated from the 1099 information entered during Bill-Pay and amounts recorded from any 1099 totals reported during conversion.

**Date Selector:** The year displayed, and the amounts accumulated are for the last year (based on system date). This is indicated by the actual year that appears in the date selector. Changing the Date Selector to Custom allows you to enter a different range of dates to be reported.

Minimum Reporting Amount: Enter the minimum 1099 payment amount for which you need to print a 1099-MISC or 1099-NEC form. Once you have entered a Minimum Reporting Amount, click "Refresh" to update the list. The list will then show only those records which meet that criteria.

| 1099/1096* 🙁                                             |      |                      |      |             |                          |               |             |           |  |  |  |  |
|----------------------------------------------------------|------|----------------------|------|-------------|--------------------------|---------------|-------------|-----------|--|--|--|--|
| Process Cancel Close                                     |      |                      |      |             |                          |               |             |           |  |  |  |  |
| Func                                                     | tion | Print 1099-NEC Forms | -    |             |                          |               |             |           |  |  |  |  |
| 1099 Year To Report 2021 V Minimum Reporting Amount 0.00 |      |                      |      |             |                          |               |             |           |  |  |  |  |
|                                                          | •    | Name                 | Code | Tax ID      | Category                 | 1099 Payments | Federal W/H | State W/H |  |  |  |  |
|                                                          | ₹    | 1099 Vendor          | 1099 | 111-11-1111 | Nonemployee Compensation | \$0.00        | \$0.00      | \$0.00    |  |  |  |  |
|                                                          | -    | Andrew Wolfe         | AW   | 444-44-4444 | Nonemployee Compensation | \$384.44      | \$0.00      | \$0.00    |  |  |  |  |
|                                                          | -    | Carmine Santiago     | CS   | 555-55-5555 | Nonemployee Compensation | \$0.00        | \$0.00      | \$0.00    |  |  |  |  |
|                                                          | -    | Jane Doe             | 002  | 000-00-8400 | Nonemployee Compensation | \$0.00        | \$0.00      | \$0.00    |  |  |  |  |
|                                                          |      | TOTALS               |      |             |                          | \$384.44      | 0.00        | 0.00      |  |  |  |  |

**Note:** If a record is manually unchecked, that record will **not** be rechecked any time "Refresh" is selected, even if the Minimum Reporting Amount is changed. If a record is intentionally unchecked, it will need to be checked manually, or the Select All checkbox is selected.

**Select/Unselect Checkbox**: Any record with a checkmark will have a 1099 form printed. Uncheck the box for the salesperson or vendor that you do not what to print a 1099 form. You may click the upper checkbox to select or unselect all records, excluding records with no Tax ID.

**Category:** The Category assigned to each Salesperson or Vendor is used to determine which box on the 1099-MISC or 1099-NEC form to print the 1099 Payments.

**Process:** Once you have reviewed and determined all the information is entered correctly, select Process.

A message appears as a reminder to insert your 1099-MISC or 1099-NEC forms into the printer.

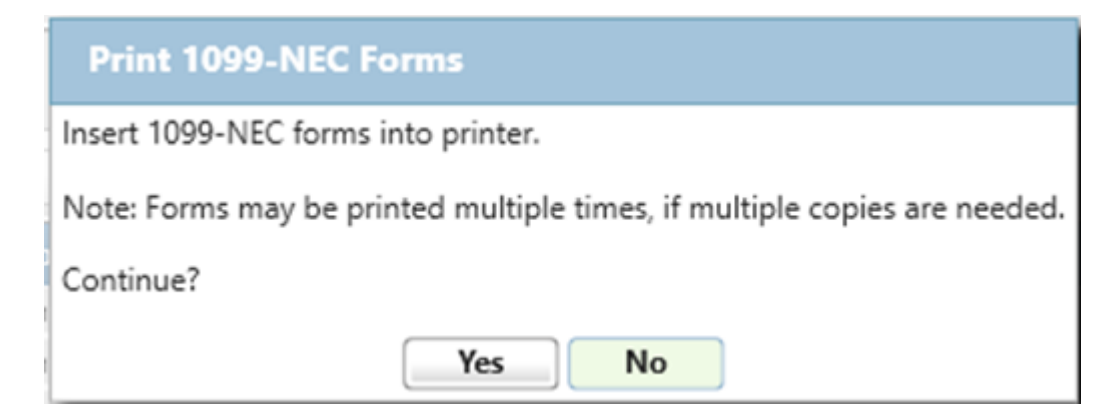

This message also notifies you that the forms may be printed multiple times.

Select Yes, and 1099-MISC or 1099-NEC Forms will then be printed. You can print 1099's as many times as necessary.

| the set is carried, white a kinetic city                                                                                                    | pr hown, state or pensity                                                                     | on country 71P                                                                                                    |                                                                                                    | CAME No. 1545-0116                                                                                                    |                                                                                                    |
|----------------------------------------------------------------------------------------------------|-----------------------------------------------------------------------------------------------|----------------------------------------------------------------------------------------------------|----------------------------------------------------------------------------------------------------|----------------------------------------------------------------------------------------------------|----------------------------------------------------------------------------------------------------|
| or foreign poetal code, and telephone                                                                                                    | a no.                                                                                         | ca, county, all                                                                                                    |                                                                                                    | Child Hel. 1540-0116                                                                                                    |                                                                                                    |
|                                                                                                    |                                                                                               |                                                                                                    |                                                                                                    | 2021                                                                                                    | Nonemployee<br>Compensation                                                                                                    |
|                                                                                                    |                                                                                               |                                                                                                    |                                                                                                    | Form 1099-NEC                                                                                                    |                                                                                                    |
| PRYER'S TIN                                                                                                    | RECIPIENT'S TIN                                                                               |                                                                                                    | 1 Nonemployee compen                                                                                                    | eation                                                                                                    | Copy /                                                                                                    |
| RECIPIENT'S name                                                                                                    |                                                                                               |                                                                                                    | 2 Payer made direct aa<br>consumer products to                                                                                       | les totaling \$5,000 or more of<br>o recipient for resale                                                                                    | File with Form 1090                                                                                                    |
| Street address (including apt. no.)                                                                                                    |                                                                                               |                                                                                                    | 3                                                                                                    |                                                                                                    | For Privacy Act an<br>Paparwork Reduction Ac<br>Notice, see the 202                                                                                                    |
| Ob others, then a province on a                                                                                                    | to and 700 or business                                                                        |                                                                                                    | 4 Federal income tax w                                                                                                    | General Instructions fo<br>Certain Informatio                                                                                                |                                                                                                    |
| City in town, state or province, court                                                                                                    | oli and the or ready b                                                                        | Carde Code                                                                                                    | State tax withheld                                                                                                    | 6 State/Payer's state no.                                                                                                    | 7 State income                                                                                                    |
| Account number (see instructions)                                                                                                    |                                                                                               | 2nd TIN not.                                                                                                    | S<br>e                                                                                                    |                                                                                                    | 5                                                                                                    |
| am 1099-NEC                                                                                                    | 41-0852411                                                                                    |                                                                                                    | In its and from Million C.                                                                                                    | Department of the Tax                                                                                                    | anate - Internet Deserves Service                                                                                                    |
| or forwige positial code, and telephone                                                                                                    |                                                                                               |                                                                                                    |                                                                                                    | 2021                                                                                                    | Nonemployee<br>Compensation                                                                                                    |
| PAYER'S TIN                                                                                                    | RECIPIENT'S TIN                                                                               |                                                                                                    | 1 Nonemployee compen                                                                                                    | Form 1099-NEC                                                                                                    | Copy                                                                                                    |
| RECIPIENT'S name                                                                                                    |                                                                                               |                                                                                                    | 2 Payer made direct sal<br>consumer products to                                                                                      | ies totaling \$5,000 or more of<br>precipient for resale                                                                                     | For Internal Revenue<br>Service Center<br>File with Form 1096                                                                                                    |
| Street address (including apl. no.)                                                                                                    |                                                                                               |                                                                                                    | 3                                                                                                    |                                                                                                    | For Privacy Act an<br>Paperwork Reduction Ac<br>Notice, see the 202                                                                                                    |
| City or town, state or province, court                                                                                                    | try, and ZIP or foreign p                                                                     | costal code                                                                                                    | 4 Federal income tax w<br>\$                                                                                                    | ithinaid                                                                                                    | General Instructions to<br>Certain Informatio<br>Return                                                                                                    |
| Account number (see instructions)                                                                                                    |                                                                                               | 2nd TIN not.                                                                                                    | S State tax withheid                                                                                                    | 6 State/Payer's state no.                                                                                                    | 7 State income                                                                                                    |
|                                                                                                    |                                                                                               |                                                                                                    | ŝ                                                                                                    |                                                                                                    | i i                                                                                                    |
| Do Not Cut or Separa                                                                                                    | te Forms on                                                                                   | This Pag                                                                                                    | e – Do Not C                                                                                                    | ut or Separate Fo                                                                                                    | rms on This Page                                                                                                    |
| 7171<br>PKYER'S name, shreet address, city<br>or foreign poetal code, and telephone                                                                                                    | or lown, state or proving<br>9-10.                                                            | CORRE                                                                                                    | CIED                                                                                                    | OMB No. 1545-0118                                                                                                    | Nonemployed<br>Compensation                                                                                                    |
| 7373<br>PKYEYS name, sheat address, city<br>or tonigs postal code, and telephon<br>PKYER'S TIN                                                                                                    | or tour, state or provins<br>e no.<br>RECIPIENT'S TIN                                         | CORRE                                                                                                    | 1 Nonemplayee company                                                                                                    | CMB No. 1545-0116<br>2021<br>Form 1099-NEC                                                                                                   | Nonemployer<br>Compensation                                                                                                    |
| 7373<br>PRYEN'S name, sheat address, city<br>or theigs postal code, and telephon<br>PRYEN'S TIN                                                                                                    | or town, state or provins<br>e no.                                                            | CORRE                                                                                                    | 1 Nonemployee companies                                                                                                    | CMB No. 1545-0116<br>2021<br>Form 1099-NEC                                                                                                   | Nonemployee<br>Compensation                                                                                                    |
| 7171<br>PRYER'S name, street actives, city<br>or foreign postal code, and telephon<br>PRYER'S TIN<br>RECEPTENT'S name                                                                                                    | or town, state or proving<br>or no.                                                           | CORRE                                                                                                    | Incremptoyee company S Proyee made direct as companyee products is                                                                   | CMB No. 1545-0115                                                                                                    | Nonemployee<br>Compensation<br>For Internal Players<br>Service Cente<br>File with Form 1996                                                                                                    |
| P3273<br>PRYER'S name, sheet address, city<br>or tonigs postal code, and telephon<br>PRYER'S TEN<br>RECEPTENT'S name<br>Street address (including apt. nc.)                                                                                    | or toom, state or proving<br>0 10.                                                            | CORRE                                                                                                    | 1 Nonemployee compan<br>5<br>2 Payer made direct out<br>contaurer products is<br>9                                                   | CMB No. 1545-0116<br>2021<br>Form 1099-NEC<br>editor<br>les totaling \$5,000 or more of<br>a notigient for resule                            | Nonemployed<br>Compensation<br>For Internal Revenue<br>Service Cente<br>File with Form 100<br>File with Form 100<br>Paperwark Reductor A<br>Paperwark Reductor A                                                                                                    |
| P3273<br>PRYER'S name, sheet address, city<br>or tonigs postal code, and telephon<br>PRYER'S TPL<br>RECEPTENT'S name<br>Streat address (including apl. no.)<br>City or toos, state or province, count                                          | Proving state or proving or no.                                                               | CORRECO, country, 21P                                                                                                    | 1 Nonemployee compen<br>\$<br>2 Payer made direct est<br>careaumer products to<br>4 Pederal income tax e<br>\$                       | CMB No. 1545-0116<br>2021<br>Form 1099-NEC<br>setion<br>les totaling 85,000 or more of<br>program for reade                                  | Nonemployer<br>Compensation<br>For Internal Revens<br>Service Cente<br>File with Form 109<br>For Privacy Acta<br>Pagements Reductor A<br>Pagements Reductor A<br>Certain Internatio<br>Certain Internatio<br>Returnatio                                                                                                    |
| P3273<br>P927EH'S name, street address, city<br>or tonigs postal code, and telephon<br>P927EH'S TRI<br>RECEPENT'S name<br>Street address (including opt. no.)<br>City or town, state or province, count<br>because available to including opt. | or town, state or proving<br>0.00.<br>RECIPIENT'S TIN<br>19, and 23 <sup>p</sup> or fundign p | CORRECT CORRECT CONTRACT CONTRACT | 1 Nonemployee compen<br>5<br>2 Payer made direct at<br>carecome products is<br>4 Pederal income tax is<br>5 State tax with held<br>6 | CMB No. 1545-3116<br>2 2 2 1<br>Form 1099-NEC<br>solido<br>lies totaling \$5,000 or more of<br>solidot<br>801ed<br>8 Dates(Payer's state no. | Nonemployed<br>Compensation<br>For Internal Revenue<br>Service Cente<br>File with Form 109<br>File with Form 109<br>References the 280<br>Generation Interventions of<br>References and References<br>References<br>Refer |